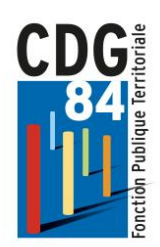

# AGIRHE

| 1 - Informations générales                               |   |
|----------------------------------------------------------|---|
| 1] 1er Connexion                                         | 3 |
| 2 - Informations collectivité                            | 3 |
| 3 - Liste des agents                                     | 4 |
| 4 - Gestion des documents générés                        | 7 |
| II - Gestion des agents                                  | 8 |
| 1 - Création d'un agent                                  | 8 |
| 2- Reprise de services antérieurs (nomination stagiaire) |   |
| 3- Evolution de carrière                                 |   |
| 4 - Avancement d'échelon                                 |   |
| 1] Prospectives d'avancement d'échelon                   |   |
| 2] Edition des arrêtés d'avancement d'échelon            |   |
| 5 - Prospectives d'avancement de grade                   |   |
| 1] Calcul des avancements possibles                      |   |
| 2] Confection et édition du tableau d'avancement         |   |
| 3] Génération des arrêtés d'avancement de grade          |   |
| 6 - Générer l'arrêté de titularisation                   |   |

## <u>1 - Informations générales</u>

#### 1] 1er Connexion

Pour cela rendez-vous à l'adresse <u>https://www.agirhe-cdg.fr/rh/84/</u>et se référer à la documentation concernant la première connexion.

#### 2 - Informations collectivité

Une fois connectée, les informations liées à votre collectivité sont disponibles dans la partie "Collectivité" -> "Détails de la collectivité".

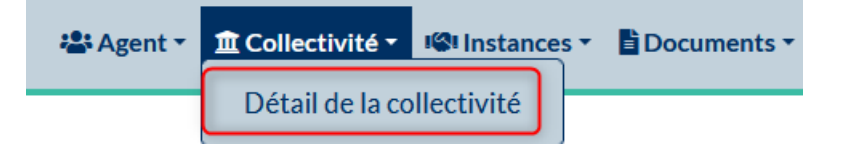

Depuis cet onglet, vous aurez accès à différentes informations sur votre collectivité. Vous pouvez cliquer sur les rubriques bleues pour faire apparaitre les informations les contenants.

Les informations que vous voyez ne sont pas modifiables directement, il faut que vous fassiez remonter l'information auprès de votre gestionnaire pour qu'il puisse faire la modification.

| 841001 AUTRES COLLECT   | IVITES                       |                     |  |                |    | Liste des ag | ients    |  |  |  |
|-------------------------|------------------------------|---------------------|--|----------------|----|--------------|----------|--|--|--|
|                         |                              |                     |  | Identi         | té |              |          |  |  |  |
|                         |                              |                     |  |                |    |              |          |  |  |  |
| Identification          |                              |                     |  |                |    |              |          |  |  |  |
| Code                    | Identité                     |                     |  | Туре           |    |              |          |  |  |  |
| 841001                  | AUTRES COLLECTIVITES         |                     |  | Commune        |    |              |          |  |  |  |
| Adresse                 | NON AFFILIEES                |                     |  |                |    |              |          |  |  |  |
| Adresse suite           |                              |                     |  |                |    |              |          |  |  |  |
| Adresse suite           |                              |                     |  | Etat           |    | Dissoute     | Dissoute |  |  |  |
| Code postal Ville Cedex | 84000 NON AF                 | FFILIEES            |  |                |    |              |          |  |  |  |
| E-mail                  |                              |                     |  |                |    |              |          |  |  |  |
| Téléphone               | Télécopie                    | Site Internet       |  | Arrondissement |    | Canton       |          |  |  |  |
|                         |                              | $\supset$ $\subset$ |  | Votre choix    | Y  | Votre choix  | Y        |  |  |  |
| Autorité                | GENRE                        | Prénom NOM          |  | Titre          |    | Distinction  |          |  |  |  |
|                         | Monsieur                     | V C                 |  | Votre choix    | Y  | Votre choix  | Y        |  |  |  |
| Immatriculation         |                              |                     |  |                |    |              |          |  |  |  |
|                         |                              |                     |  |                |    |              |          |  |  |  |
| Informations complém    | Informations complémentaires |                     |  |                |    |              |          |  |  |  |
| Contacts                |                              |                     |  |                |    |              |          |  |  |  |
| Structure juridique     |                              |                     |  |                |    |              |          |  |  |  |

#### 3 - Liste des agents

Pour accéder à la liste de vos agents, cliquer sur le menu "Agent", puis "Liste des agents"

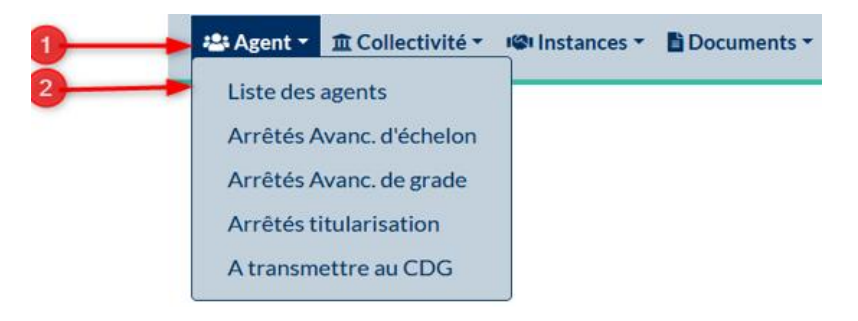

#### La liste des agents en un coup d'œil :

Il apparait les situations de vos agents telle qu'elle est connue par le Centre de Gestion.

La liste d'agents fonctionnaires de la collectivité apparaît avec le grade, l'échelon et le statut de l'agent, vous avez la possibilité d'imprimer la liste des agents en cliquant sur le bouton « imprimer » et de faire apparaître les agents inactifs en déroulant le menu :

| 基 Agent 🔹 🏛 Collectivité 🔹 🧐 Instances 🐐 🖺 Documents 🖜                   |                                                                                      |  |                                                                       |                    |                         |  |  |  |  |  |  |  |
|--------------------------------------------------------------------------|--------------------------------------------------------------------------------------|--|-----------------------------------------------------------------------|--------------------|-------------------------|--|--|--|--|--|--|--|
| Ajouter un agen                                                          | Ajouter un agent Transfert Excel Imprimer Possibilité d'imprimer la liste des agents |  |                                                                       |                    |                         |  |  |  |  |  |  |  |
| Légende : Agents Inactifs Position par Possibilité d'afficher les agents |                                                                                      |  |                                                                       |                    |                         |  |  |  |  |  |  |  |
| Code 🧇                                                                   | Agent 🙂                                                                              |  | Graue                                                                 | ) Statut           | ٢                       |  |  |  |  |  |  |  |
| D13309                                                                   | DIR Da                                                                               |  |                                                                       | inconnu            |                         |  |  |  |  |  |  |  |
| E13294                                                                   | ELET Cora                                                                            |  | rédacteur (B5 06)                                                     | Stagiaire          |                         |  |  |  |  |  |  |  |
| E13294                                                                   | ELET Cora                                                                            |  | adjoint territorial du patrimoine principal de 2ème<br>classe (C2 05) | Titulaire          |                         |  |  |  |  |  |  |  |
| J13209                                                                   | JANE Do                                                                              |  | adjoint territorial d'animation principal de 2ème classe<br>(C2 09)   | Titulaire          |                         |  |  |  |  |  |  |  |
| N13222                                                                   | NA Jean                                                                              |  | adjoint territorial du patrimoine principal de 2ème<br>classe (C2 06) | Titulaire          |                         |  |  |  |  |  |  |  |
| N13217                                                                   | NOG Eva                                                                              |  | adjoint administratif territorial principal de 2ème<br>classe (C2 06) | Titulaire          |                         |  |  |  |  |  |  |  |
| R13219                                                                   | RIVPI Pegmag                                                                         |  | adjoint technique territorial (C1 01)                                 | Stagiaire          |                         |  |  |  |  |  |  |  |
| T13006                                                                   | TEST Test                                                                            |  | rédacteur (B5 03)                                                     | Stagiaire          |                         |  |  |  |  |  |  |  |
| Enregistrements                                                          | sur la page: 20 💙                                                                    |  |                                                                       | Enregistrements: 1 | jusqu'à 8 de 8 - Pages: |  |  |  |  |  |  |  |

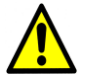

Les agents en détachement pour stage ou sur un emploi fonctionnel ont une double carrière, deux lignes apparaissent pour ce type de dossier :

#### 😫 Agent 🔹 🏛 Collectivité 🔹 📽 Instances 🔹 🖺 Documents 🔹

| Aiouter un ao              | ent Transfert Excel          |                                                                                                    | nprimer     |   |                            |   |                                |   |
|----------------------------|------------------------------|----------------------------------------------------------------------------------------------------|-------------|---|----------------------------|---|--------------------------------|---|
| Nom Prénoi                 | m Actif                      | Grade                                                                                                    | ·           |   | Statut                     |   | V OK                           |   |
| éaende : Aaen              | its inactifs Position part   | ticulière <b>Mu</b> l                                                                                                    | ltiCarrière |   |                            |   |                                |   |
| Code 🔇                     | ) Agent                      |                                                                                                    | Nom JF      | ٢ | Grade                      | ٢ | Statut                         | ٥ |
| Code 📀                     | ) Agent                      |                                                                                                    | Nom JF      | ٢ | Grade                      | ٢ | Statut                         | ٢ |
| Code 📀<br>D12200<br>E13294 | Agent<br>DIR Do<br>ELET Cora | <ul> <li>Inclusion of the second second</li></ul> | Nom JF      | ٢ | Grade<br>rédacteur (B5 06) | ٢ | Statut<br>inconnu<br>Stagiaire | ٢ |

Vous avez la possibilité de sortir en fichier Word la liste des agents avec leur situation statutaire en cliquant sur « Imprimer ».

| 📇 Agent 👻 🏛           | Collectivité 👻 📽 Instances                                 | ★  B Documents ★ |   |                                                                    |           |
|-----------------------|------------------------------------------------------------|------------------|---|--------------------------------------------------------------------|-----------|
| Ajouter un agent      | Transfert Excel Imprime<br>Actif Gra<br>Actifs V           | ade              |   | Statut                                                             | ОК        |
| Légende : Agents inac | t <mark>ifs</mark> Position particulière MultiCar<br>Agent | rière            | ٢ | Grade                                                              | Statut    |
| C13323                | CITRON Vert                                                |                  |   |                                                                    | inconnu   |
| D13309                | DIR Da                                                     |                  |   | adjoint administratif territorial principal de 2ème classe (C2 05) | Titulaire |
| E13294                | ELET Cora                                                  |                  |   | rédacteur (B5 06)                                                  | Stagiaire |
| E13294                | ELET Cora                                                  |                  |   | adjoint territorial du patrimoine principal de 2ème classe (C2 05) | Titulaire |

#### 4 - Gestion des documents générés

|            |             | 😫 Agent 🝷             | 🏛 Collectivité <del>-</del> | । 📽 Instances 🔻   |      | <b>Oocumer</b><br>Docume | nts •<br>ents |      |   |          |       |           |
|------------|-------------|-----------------------|-----------------------------|-------------------|------|--------------------------|---------------|------|---|----------|-------|-----------|
| 🕾 Agent 🔻  | 1 Collectiv | vité 🔹 🥵 Instances 🛪  | Documents                   | •                 |      |                          |               |      |   |          |       |           |
|            | Nombre : 5  | tention, vous avez ac | ccès aux 50 docu            | iments les plus r | écen | ts                       |               |      |   |          |       |           |
| DOCUMENTS  |             |                       |                             |                   |      |                          |               |      |   |          |       |           |
| Télécharge | Rep 📀       | Nom                   |                             |                   | ٢    | Taille                   | ٢             | Туре | ٢ | Date     | ٠     |           |
| Voir       | 841001      | ARRCITRON260320215    | 582990.doc                  |                   |      | 3532                     | 8 KB          | doc  |   | 26/03/20 | 021 1 | Supprimer |
| Voir       | 841001      | LDG841001260320211    | 014.doc                     |                   |      | 3379                     | 2 KB          | doc  |   | 26/03/20 | )21 1 | Supprimer |
| Voir       | 841001      | ARRFD2603202158298    | 9.doc                       |                   |      | 3276                     | 8 KB          | doc  |   | 26/03/20 | 021 1 | Supprimer |
| Voir       | 841001      | ARRCITRON260320215    | 582988.doc                  |                   |      | 2099                     | 2 KB          | doc  |   | 26/03/20 | )21 1 | Supprimer |
| Voir       | 841001      | ARRELET25032021582    | 957.doc                     |                   |      | 2918                     | 4 KB          | doc  |   | 25/03/20 | 021 1 | Supprimer |

Tous les documents générés dans l'application Agirhe sont récupérables à tout moment en passant par l'onglet "Documents" -> "Documents".

Vous pouvez récupérer un document avec le bouton "Voir" ou bien le supprimer avec le bouton "Supprimer".

# 1 - Création d'un agent

Une fois connecté, sélectionnez dans le menu "agent", le sous-menu "Liste des Agents". Cliquez sur le bouton "Ajouter un agent".

| 🚢 Agent 🔻                                                                                                    | 🏦 Collectivité 👻 📽 Ins | tances 👻 🖺 Documo | ents 🕶            |   |           |  |  |  |  |
|----------------------------------------------------------------------------------------------------|------------------------|-------------------|-------------------|---|-----------|--|--|--|--|
| Ajouter un agent Transfert Excel Imprimer<br>Nom Prénom Actif Grade Statut<br>Actifs OK<br>égende : Agents inactifs Rosition particulière MultiCarrière |                        |                   |                   |   |           |  |  |  |  |
| Code 📀                                                                                                    | Agent 📀                | Nom JF 😔          | Grade             | ٥ | Statut 📀  |  |  |  |  |
| D13309                                                                                                    | DIR Da                 |                   |                   |   | inconnu   |  |  |  |  |
| E13294                                                                                                    | ELET Cora              |                   | rédacteur (B5 06) |   | Stagiaire |  |  |  |  |

Qui ouvre une fenêtre de saisie :

| Civilité                              | Nom de famille               | Nom d'usage   | Prénom               |            | Code Agent / Matricule |
|---------------------------------------|------------------------------|---------------|----------------------|------------|------------------------|
| Monsieur 🖌 *                          | *                            | *             |                      | *          | $\frown$               |
|                                       |                              |               |                      |            |                        |
| Date de naissance                     | Lieu de naissance            | Dot paissance | Nationalité          |            | Date de décès          |
| *                                     |                              |               | -= votre choix =-    | <b>v</b> * |                        |
|                                       | Originaire d'un DOM ou de St |               |                      |            |                        |
|                                       | Pierre et Miquelon ?         | Non Oui       |                      |            |                        |
| Evènements familiaux / Enfant         | ts                           |               |                      |            |                        |
| _                                     |                              |               |                      | _          |                        |
| Adresse                               |                              |               |                      | )          |                        |
| Adresse suite                         |                              |               |                      |            |                        |
| Code postal Ville                     |                              |               |                      | $\supset$  |                        |
| Téléphone domicile                    | Téléphone portable           | Télécopie     | Ν                    | 1ail       |                        |
|                                       |                              |               |                      |            |                        |
| Nº d'affiliation à la CNRACL          |                              |               |                      |            |                        |
| Nº d'affiliation à l'IRCANTEC         |                              |               |                      |            |                        |
| Adhérent contrat groupe<br>Prévoyance |                              |               |                      |            |                        |
| Adhérent contrat groupe Mutu<br>Santé |                              |               |                      |            |                        |
| Véhicule                              |                              |               |                      |            |                        |
| Puissance du véhicul                  | le : CV                      | Valeur o      | de remboursement : 🦳 |            |                        |
| Informations divers                   |                              |               |                      |            |                        |
|                                       |                              |               |                      |            |                        |
|                                       | Valider                      | Annuler       | Imprimer             |            |                        |

Toutes les fenêtres accompagnées d'un astérisque constituent des champs obligatoires : Civilité, Nom de famille, Nom d'usage, Prénom, Date de naissance, Nationalité. Nous vous demandons de compléter seulement ces champs.

Le nom de famille correspond au nom de naissance, appelé auparavant nom patronymique.

Le nom d'usage correspond généralement au nom d'épouse pour les agents mariés.

Vous avez la possibilité de modifier ces informations en cliquant sur « modifier », vous faites la modification, cliquer sur « valider » Vous pourrez revenir aux informations concernant l'identité de l'agent en cliquant sur l'onglet « Identité » (1) lorsque vous êtes rentré dans le dossier de l'agent.

#### 2- Reprise de services antérieurs (nomination stagiaire)

Vous pouvez vous aider du logiciel pour calculer la reprise de services antérieurs de vos agents et rentrer sa nomination stagiaire en cliquant sur déroulement de carrière (2), puis, « services antérieurs »

| 😩 Agent 👻 🏛 Collectivité 👻 🕼 Instances 👻 🗎                              | Documents -                                        |
|-------------------------------------------------------------------------|----------------------------------------------------|
| 013309 DIR Da AUTRES COLLECTIVITES (31)<br>Retour à la liste des agents | DHS :3500                                          |
| Identité                                                                | Carrière Historiques                               |
|                                                                         | Modèle : asficheagent.doc V Imprimer               |
| Situation administrative actuelle                                       |                                                    |
| Temps de travail                                                        |                                                    |
| Déroulement de carrière                                                 | 2                                                  |
| Services antérieurs                                                     | Sans les absences                                  |
| Date 📀 Arrêté 📀 Grade                                                   | 😔 Ech. 🔄 DHS 🔄 Collectivité 📀                      |
|                                                                         | Aucun enregistrement n'est disponible.             |
| Enregistrements sur la page: 10                                         | Enregistrements: 0 jusqu'à 0 de 0 - Pages: K 1 >>> |
| Prochaines évolutions de carrière                                       |                                                    |

Une fenêtre s'affiche, vous rentrez la date de nomination stagiaire, la catégorie hiérarchique, le grade de l'agent et valider.

**N.B**: la loi n°2012-347 est la loi relative à l'accès à l'emploi titulaire et à l'amélioration des conditions d'emploi des agents contractuels dans la fonction publique, à la lutte contre les discriminations et portant diverses dispositions relatives à la fonction publique.

| Retour à la liste des agents         |                |             |
|--------------------------------------|----------------|-------------|
| Identité                             | Carrière       | Historiques |
|                                      | _              |             |
| Loi nº 2012-347 du 12 mars 2012      |                |             |
| Date de nomination <i>s</i> tagiaire |                |             |
| Catégorie hiérarchique               | Votre choix    |             |
| Grade                                | Votre choix    | Y           |
|                                      | Retour Valider |             |
|                                      |                |             |

Une fois votre saisie validée, la page suivante s'ouvre, qui propose plusieurs possibilités de reprise. Elles ne sont pas exclusives l'une de l'autre.

| D13309 DIR Da                                                            | AUTRES C                                                                                                    | COLLECTIVITES (84          | 1001) DHS                | :3500              |                                              |                              |                                |          |           |         |        |        |
|--------------------------------------------------------------------------|----------------------------------------------------------------------------------------------------|----------------------------|--------------------------|--------------------|----------------------------------------------|------------------------------|--------------------------------|----------|-----------|---------|--------|--------|
| Retour à la liste                                                        | des agents                                                                                                    | )                          |                          |                    |                                              |                              |                                |          |           |         |        |        |
| (                                                                        | Identité                                                                                                    |                            |                          | C                  | Carrière                                     |                              |                                |          | Historiqu | es      |        |        |
|                                                                          |                                                                                                    |                            |                          |                    |                                              |                              |                                |          |           |         |        |        |
| Catégorie C adjoint administratif territorial 01/04/2015                 |                                                                                                    |                            |                          |                    |                                              |                              |                                |          |           |         |        |        |
|                                                                          |                                                                                                    |                            |                          |                    |                                              |                              |                                |          |           |         |        |        |
| Services militaires ou civiques accomplis du au au au an(s), mois, jours |                                                                                                    |                            |                          |                    |                                              |                              |                                |          |           |         |        |        |
| 1. Services pu                                                           | I <b>blics</b> effectu                                                                                                    | iés par l'agent ou a       | nciens fonctio           | nnaires o          | ou anciens militaires                        | ;                            |                                |          |           |         |        |        |
| Date de début                                                            | Date de fin                                                                                                    | Grade ou emploi e          | t qualité <i>s</i> tatut | taire Co           | oefficient d'emploi                          | Administr                    | ation employeur                | An(s)    | Mois      | Jours   |        |        |
| 01/01/2005                                                               | 01/01/2010                                                                                                    |                            |                          | 1                  |                                              |                              |                                | 5        | 0         | 1       | Supp.  | Modif  |
|                                                                          |                                                                                                    |                            |                          |                    |                                              |                              | Durée totale :                 | 5        | 0         | 1       |        |        |
|                                                                          | Prise en compte de la durée totale des services équivalent temps plein à raison des 3/4 de leur durée : 3an(s). 9mois, 1jours |                            |                          |                    |                                              |                              |                                |          |           |         |        |        |
|                                                                          |                                                                                                    | A                          |                          |                    | + (                                          | durée du s                   | ervice militaire)=             |          |           | (-)/    | ,      | -,     |
| Ajouter une pe                                                           | eriode                                                                                                    | Ajouter les arretes        |                          |                    |                                              |                              |                                |          |           |         |        |        |
| 2 Comicos acco                                                           | mplic on qual                                                                                                    | itó do <b>salarió de d</b> | lroit privé d            |                    | dministration (omn                           | loi-iouno (                  |                                | anc lo c | octour    | privá c |        | tif    |
| Date de début                                                            | Date de fi                                                                                                    | n Grade ou em              |                          | etatutair          |                                              | d'emploi                     | Administration                 |          | Veur      |         |        | lours  |
|                                                                          |                                                                                                    |                            | pior et quante           | Statutan           | Coemclent                                    | a empior                     | Administration                 | Durée    | totale :  | : 0     |        | 0      |
|                                                                          | Pris                                                                                                    | e en compte de la d        | urée totale d'e          | emploi éq          | uivalent temps plei<br>+ (durée              | n à raison d<br>e du service | le la moitié :<br>militaire) = |          | 0an(      | s),     | Omois, | 0jours |
| Ajouter une pé                                                           | iriode )                                                                                                    | Ajouter les arrêtés        |                          |                    | i (uurce                                     |                              | , mintur cy =                  |          |           |         |        |        |
|                                                                          | ·                                                                                                    |                            |                          |                    |                                              |                              |                                |          |           |         | _      |        |
| 3. Activites prof<br>Format date jj/i                                    | essionnelles a<br>mm/aaaa                                                                                                    | au titre desquelles a      | ete presente l           | e 3 eme            | e concours en cas                            | de nomina                    | tion suite a la reu            | ssite a  | ce con    | cours   |        |        |
| Date de début                                                            | Date de fi                                                                                                    | n Grade ou em              | ploi et qualité          | statutair          | e Coefficient                                | d'emploi                     | Administration                 | emplo    | yeur      | An(s    | ) Mois | Jours  |
|                                                                          |                                                                                                    |                            |                          |                    |                                              |                              |                                | Durée    | totale    | : 0     | 0      | 0      |
|                                                                          |                                                                                                    |                            | Bonific                  | cation d'a<br>duré | ancienneté de an(s<br>le du service militair | )+<br>)+                     |                                |          | 0an(      | s),     | 0mois, | 0jours |
| Ajouter une né                                                           | iriode                                                                                                    |                            |                          |                    |                                              |                              |                                |          |           |         |        |        |

#### En cliquant sur le bouton "ajouter une période », vous ouvrez la fenêtre suivante :

|                | Identite        | ,                    |                      | Camere                         |                                                               |       | nistoriqu | ues   |               |
|----------------|-----------------|----------------------|----------------------|--------------------------------|---------------------------------------------------------------|-------|-----------|-------|---------------|
| 1. Services pl | IDIICS effect   | ues par l'agent ou a | nciens fonctionnaire | es ou anciens militaires       |                                                               |       |           |       |               |
| Date de début  | Date de fin     | Grade ou emploi e    | t qualité statutaire | Coefficient d'emploi           | Administration employeur                                      | An(s) | Mois      | Jours |               |
| 01/01/2005     | 01/01/2010      |                      |                      | 1                              |                                                               | 5     | 0         | 1     | Supp. Modif   |
|                |                 |                      |                      |                                | Durée totale :                                                | 5     | 0         | 1     |               |
|                | Prise en com    | pte de la durée tota | le des services équi | valent temps plein à ra<br>+ ( | ison des 3/4 de leur durée :<br>(durée du service militaire)= |       | 3an       | ı(s), | 9mois, 1jours |
| Ajouter une pe | ériode 🔵 🤇      | Ajouter les arrêtés  |                      |                                |                                                               |       |           |       |               |
|                | Da              | te de début :        |                      |                                |                                                               |       |           |       |               |
|                |                 | Date de fin :        |                      |                                |                                                               |       |           |       |               |
| Grade ou e     | mploi et qualit | é statutaire :       |                      |                                |                                                               |       |           |       |               |
|                | Coefficie       | ent d'emploi : 👔     | )                    |                                |                                                               |       |           |       |               |
|                | Administration  | Employeur :          |                      |                                |                                                               |       |           |       |               |
|                |                 | An : 🔵               |                      |                                |                                                               |       |           |       |               |
|                |                 | Mois :               |                      |                                |                                                               |       |           |       |               |
|                |                 | Jours : O            |                      |                                |                                                               |       |           |       |               |
|                |                 | Annul                | er Valider           |                                |                                                               |       |           |       |               |

Une fois validées, vous obtenez un tableau de ce type.

Le grade correspond à l'intitulé du métier dans le cadre des services de droit privé.

Le coefficient d'emploi correspond à la quotité de travail ; 1 pour un Temps complet , 0.5 pour un mi-temps.

L'administration employeur correspond au nom de l'entreprise pour les services privés.

Vous pouvez indifféremment renseigner la date d'entrée et la date de sortie, ou la durée directement en année, mois et jours dans les 3 fenêtres du bas. Puis cliquer sur Validez

|                   | Identité           |                                       | Carrière                         |                                      |                           | Historiques         |           |        |
|-------------------|--------------------|---------------------------------------|----------------------------------|--------------------------------------|---------------------------|---------------------|-----------|--------|
| 2. Services accom | plis en qualité    | de <b>salarié de droit privé</b> dans | s une administration (ei         | nploi-jeune, CES                     | 6, CEC,) ou da            | ns le secteur privé | ou associ | atif   |
| Date de début     | Date de fin        | Grade ou emploi et qualité st         | atutaire Coefficier              | it d'emploi                          | Administration            | employeur An(       | s) Mois   | Jours  |
|                   |                    |                                       |                                  |                                      |                           | Durée totale : 0    | 0         | 0      |
|                   | Prise e            | n compte de la durée totale d'em      | ploi équivalent temps p<br>+ (du | ein à raison de l<br>ée du service m | a moitié :<br>ilitaire) = | 0an(s),             | 0mois,    | 0jours |
| Ajouter une pério | ode Aj             | outer les arrêtés                     |                                  |                                      |                           |                     |           |        |
|                   | Date d             | e début : 01/01/2000                  |                                  |                                      |                           |                     |           |        |
|                   | Dat                | te de fin : 01/01/2005                |                                  |                                      |                           |                     |           |        |
| Grade ou em       | ploi et qualité st | atutaire : Secrétaire                 |                                  |                                      |                           |                     |           |        |
|                   | Coefficient        | d'emploi : 🚹                          |                                  |                                      |                           |                     |           |        |
| Ad                | Iministration Em   | ployeur : BTP                         |                                  |                                      |                           |                     |           |        |
|                   |                    | An :                                  |                                  |                                      |                           |                     |           |        |
|                   |                    | Mois :                                |                                  |                                      |                           |                     |           |        |
|                   |                    | Jours :                               |                                  |                                      |                           |                     |           |        |
|                   |                    | Annuler Valider                       | CI                               | iquez sur va                         | alider                    |                     |           |        |

Une fois validées, vous obtenez un tableau de ce type.

|                                                                                           |                                         | Catégorie C adjoi                                    | nt administratif te     | erritorial (              | 01/04/2015                                           |          |        |           |           |          |  |  |
|-------------------------------------------------------------------------------------------|-----------------------------------------|------------------------------------------------------|-------------------------|---------------------------|------------------------------------------------------|----------|--------|-----------|-----------|----------|--|--|
|                                                                                           |                                         |                                                      |                         |                           |                                                      |          |        |           |           |          |  |  |
| Services milit                                                                            | taires ou ci                            | i <b>viques</b> accomplis du <b>entre de la c</b> au |                         |                           |                                                      |          |        | an(s),    | mois      | s, jours |  |  |
| 1. Services publics effectués par l'agent ou anciens fonctionnaires ou anciens militaires |                                         |                                                      |                         |                           |                                                      |          |        |           |           |          |  |  |
| Date de début                                                                             | Date de fin                             | Grade ou emploi et qualité statutaire                | Coefficient d'er        | nploi Adı                 | ministration employeur                               | An(s)    | Mois   | Jours     |           |          |  |  |
|                                                                                           |                                         |                                                      | 1                       |                           |                                                      | 0        | 0      | 0         | Supp.     | Modif    |  |  |
| 01/01/2005                                                                                | 01/01/2010                              |                                                      | 1                       |                           |                                                      | 5        | 0      | 1         | Supp.     | Modif    |  |  |
|                                                                                           |                                         |                                                      |                         |                           | Durée totale :                                       | 5        | 0      | 1         |           |          |  |  |
|                                                                                           | Prise en con                            | npte de la durée totale des services équi            | ivalent temps plei      | n à raison<br>+ (duré     | des 3/4 de leur durée :<br>ée du service militaire)= |          | 3an    | (s),      | 9mois,    | 1jours   |  |  |
| Ajouter une p                                                                             | ériode 🔵 🤇                              | Ajouter les arrêtés                                  |                         |                           |                                                      |          |        |           |           |          |  |  |
|                                                                                           |                                         |                                                      |                         |                           |                                                      |          |        |           |           |          |  |  |
| 2. Services acco                                                                          | omplis en qua                           | alité de <b>salarié de droit privé</b> dans u        | ne administration       | (emploi-je                | eune, CES, CEC,) ou d                                | ans le s | ecteui | r privé o | ou associ | iatif    |  |  |
| Date de début                                                                             | Date de fin                             | Grade ou emploi et qualité statutaire                | Coefficient d'en        | nploi Adn                 | ninistration employeur                               | An(s)    | Mois   | Jours     |           |          |  |  |
| 01/01/2000                                                                                | 01/01/2005                              | Secrétaire                                           | 1                       | ВТР                       |                                                      | 5        | 0      | 1 🤇       | Supp.     | Modif.   |  |  |
|                                                                                           |                                         |                                                      |                         |                           | Durée totale :                                       | 5        | 0      | 1         |           |          |  |  |
|                                                                                           | Pri                                     | se en compte de la durée totale d'emplo              | oi équivalent temp<br>+ | s plein à ra<br>(durée du | aison de la moitié :<br>service militaire) =         |          | 2an(   | (s),      | 6mois,    | 0jours   |  |  |
| Ajouter une p                                                                             | Ajouter une période Ajouter les arrêtés |                                                      |                         |                           |                                                      |          |        |           |           |          |  |  |
| 3. Activités prof<br>Format date jj/                                                      | fessionnelles<br>mm/aaaa                | au titre desquelles a été présenté le 3 è            | ème concours «          | en cas de n               | nomination suite à la réu                            | ssite à  | ce con | icours    |           |          |  |  |
| Date de début                                                                             | t Date de f                             | fin Grade ou emploi et qualité statu                 | itaire Coeff            | cient d'em                | ploi Administration                                  | emplo    | yeur   | An(s      | ) Mois    | Jours    |  |  |
|                                                                                           |                                         |                                                      |                         |                           |                                                      | Durée    | totale | : 0       | 0         | 0        |  |  |

A noter que vous pouvez toujours modifier ou supprimer les informations saisies à l'aide des boutons en bout de ligne.

Faites défiler la fenêtre vers le bas.

| Recapitulatif                                                                                                    |
|----------------------------------------------------------------------------------------------------|
| 1. Services publics effectués par l'agent 3an(s), 9mois, 1jours                                                                                                    |
| 2. Services accomplis en qualité de salarié de droit privé dans une administration (emploi-jeune, CES,<br>CEC,) ou dans le secteur privé ou associatif                                   |
| 3. Activités professionnelles au <del>dire desquelles</del> a été présenté le 3 ème concours en cas de nomination<br>suite à la réussite à ce concours <sup>0</sup> an(s), 0mois, 0jours |
| Indices de rémunération anterieurs (en quaité l'agent non-titulaire) Indice brut : 364 Indice majoré : 338                                                                               |
| Numéro du choix Calcul de l'échelon et du reliquat                                                                                                    |
| Grade :                                                                                                    |
| adjoint administratif territorial                                                                                                    |
| Suite a votre choix, les éléments de classement et de reliquat sont : Date d'éliet : 01/04/2015                                                                                          |
| Echelle : CI Echelon :                                                                                                    |
| Reliquat . an(s), mois, jours                                                                                                    |
| Indices de rémunération à la nomination stagiaire Indice brut : Indice majoré :                                                                                                    |
| Indice retenu Indice brut : Indice majoré :                                                                                                    |
| Choix de l'arrêté                                                                                                    |
| Retour Valider le choix, imprimer l'état récapitulatif et modifier/créer l'arrêté de nomination                                                                                          |
| Valider le choix et imprimer l'état récapitulatif Valider le choix, imprimer l'état récapitulatif et créer l'arrêté de classement indiciaire                                             |

Reportez votre choix (1,2 ou 3) dans la case prévue à cet effet pour indiquer au programme le type de reprise que vous souhaitez prendre en compte. N'oubliez pas, le cas échéant de préciser les indices de rémunération antérieure, notamment si l'agent avait été préalablement non titulaire dans une collectivité. Si l'agent ne bénéficie pas de maintien d'indice indiquez 0 pour l'indice brut et l'indice majoré. Procédez au calcul en cliquant sur le bouton "Calcul de l'échelon et reliquat".

| Recapitulatif                                                                                                    |  |  |  |  |  |  |  |
|----------------------------------------------------------------------------------------------------|--|--|--|--|--|--|--|
| 1. Services publics effectués par l'agent 3an(s), 9mois, 1jours                                                                                                    |  |  |  |  |  |  |  |
| <ol> <li>Services accomplis en qualité de salarié de droit privé dans une administration (emploi-jeune, CES,<br/>CEC,) ou dans le secteur privé ou associatif</li> </ol>                                                                                                    |  |  |  |  |  |  |  |
| 3. Activités professionnelles au titre desquelles a été présenté le 3 ème concours en cas de nomination<br>suite à la réussite à ce concours 0an(s), 0mois, 0jours                                                                                                    |  |  |  |  |  |  |  |
| Indices de rémunération antérieurs (en qualité d'agent non-titulaire) Indice brut : 💶 Indice majoré : 🔍 🔫 🛶 🛶                                                                                                    |  |  |  |  |  |  |  |
| Numéro du choix 1 Calcul de l'échelon et du reliquat                                                                                                    |  |  |  |  |  |  |  |
| Grade :       adjoint administratif territorial         Suite à votre choix, les éléments de classement et de reliquat sont : Date d'effet : 01/04/2015         Echelle :       C1         Echelle :       C1         Echelle :       C1         Echelle :       C1         Indices de rémunération à la nomination stagiaire       Indice brut :         349       Indice majoré :         327 |  |  |  |  |  |  |  |
| Choix de l'arrêté                                                                                                    |  |  |  |  |  |  |  |
|                                                                                                    |  |  |  |  |  |  |  |
| Retour Valider le choix, imprimer l'état récapitulatif et modifier/créer l'arrêté de nomination                                                                                                    |  |  |  |  |  |  |  |
| Valider le choix et imprimer l'état récapitulatif Valider le choix, imprimer l'état récapitulatif et créer l'arrêté de classement indiciaire                                                                                                    |  |  |  |  |  |  |  |

Le Classement apparaît.

Vous devez maintenant choisir le type d'arrêté correspondant à la situation qui vous intéresse dans la fenêtre déroulante située en dessous.

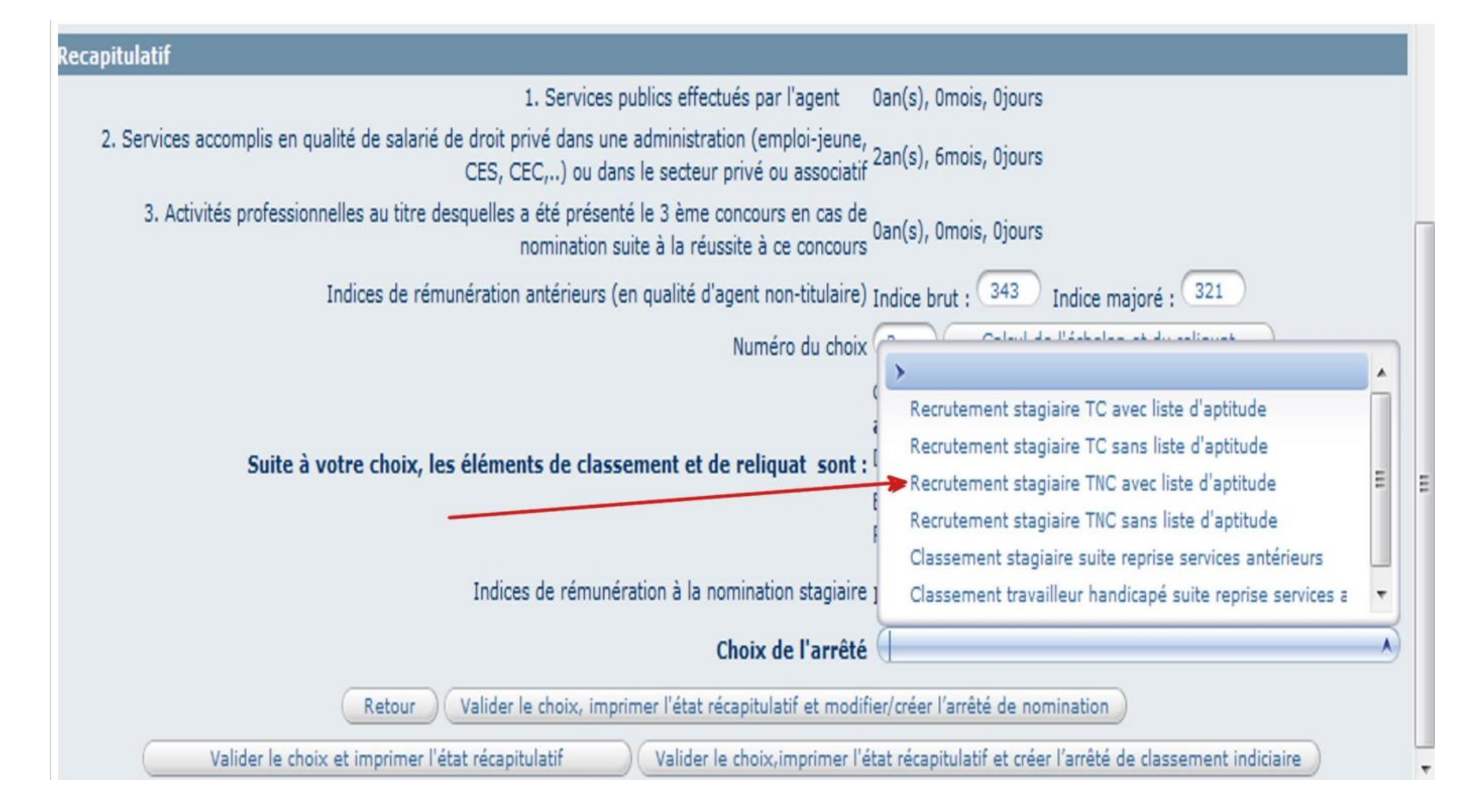

Une nouvelle fenêtre s'ouvre dans laquelle il faut choisir le type de reprise en cohérence avec le choix défini précédemment.

Vous pouvez alors valider en choisissant parmi les propositions figurant au bas de la page.

| Choix de l'arrâté                                                                 | Recrutement stagiaire TC sans liste d'aptitude              |
|-----------------------------------------------------------------------------------|-------------------------------------------------------------|
|                                                                                   | reprise services publics                                    |
| Retour Valider le choix, imprimer l'état récapitulatif et modifie                 | r/créer l'arrêté de nomination                              |
| Valider le choix et imprimer l'état récapitulatif Valider le choix, imprimer l'ét | at récapitulatif et créer l'arrêté de classement indiciaire |

Vous pouvez :

- valider et imprimer l'arrêté et l 'état récapitulatif

ou

- seulement imprimer l'état récapitulatif (et décider de générer l'arrêté plus tard). Il sera disponible dans l'onglet « Documents »

ou

- Imprimer l'état récapitulatif et créer un arrêté de classement indiciaire (cette option est à utiliser si vous aviez déjà un arrêté de nomination établi sans calculer la reprise de service).

Après avoir cliqué, cette page s'affichera :

| 362930                                               |                                                       |   |
|------------------------------------------------------|-------------------------------------------------------|---|
| Arreté                                               | Recrutement stagiaire TC sans liste d'aptitude (AR02) |   |
|                                                      | reprise services publics                              |   |
| Date d'effet                                         | 01/04/2015                                            |   |
| Collectivité                                         | AUTRES COLLECTIVITES                                  |   |
| Filière                                              | administrative                                        | 0 |
| Cadre d'emploi                                       | adjoints administratifs territoriaux                  | 0 |
| Grade                                                | adjoint administratif territorial de 2ème classe      | 0 |
| Echelon                                              | O3 → V () Chevron →                                   |   |
| Indice brut et majoré<br>du classement               | 342   323   Indice brut et majoré conservés           |   |
| Temps de travail hebdomadaire                        | 35 h mn                                               |   |
| Reliquat d'ancienneté                                | annee 9 mois 1 jours                                  |   |
| Nº de déclaration de vacance<br>ou création de poste |                                                       |   |
| Commentaires                                         |                                                       |   |
|                                                      | Retour                                                |   |

| Historiques |
|-------------|
| Historiques |
|             |
|             |
| Y           |
| Y           |
|             |
|             |
| Y           |
| V           |
|             |
| <b></b>     |
| 341 322     |
|             |
|             |
|             |

Si l'arrêté n'apparait pas, allez dans l'onglet « Document » et vous retrouverez votre arrêté ainsi que le récapitulatif.

Agirhe vous ramène sur la page "Déroulement de carrière".

La situation que vous avez renseignée apparaît désormais dans la fenêtre.

La couleur violette signifie que vous avez généré l'acte. Il convient alors d'imprimer l'acte et de l'adresser au Centre de Gestion pour qu'il soit validé.

| Date      | ٢       | Arrêté                                        | ٢    | Grade                                         | ٥             | Ech. 😂 | DHS | Collectivité 🔇          | )                |                                   |
|-----------|---------|-----------------------------------------------|------|-----------------------------------------------|---------------|--------|-----|-------------------------|------------------|-----------------------------------|
| 01/04/20  | 015     | Recrutement stagiair<br>sans liste d'aptitude | e TC | adjoint adminis<br>territorial de 2<br>classe | tratif<br>ème | 03(E3) | 0   | AUTRES<br>COLLECTIVITES | Supp.            | Imprime                           |
| Enregistr | rements | sur la page: 10                               | Y    |                                               |               |        |     |                         | Enregistrements: | 1 jusqu'à 1 de 1 - Pages: 📧 🕢 1 👀 |

Une fois validé par votre gestionnaire, la ligne de nomination stagiaire apparaitra en bleue :

| Date      | ٢      | Arrêté                                      | ٢            | Grade                                        | ٢               | Ech. 📀 | DHS  | Collectivité 🔇          | )                                          |         |
|-----------|--------|---------------------------------------------|--------------|----------------------------------------------|-----------------|--------|------|-------------------------|--------------------------------------------|---------|
| 01/04/20  | 15     | Recrutement stagia<br>sans liste d'aptitude | iire TC<br>e | adjoint admini<br>territorial de 2<br>classe | stratif<br>Ième | 03(E3) | 3500 | AUTRES<br>COLLECTIVITES |                                            |         |
| Enregistr | ements | sur la page: 10                             | Y            |                                              |                 |        |      |                         | Enregistrements: 1 jusqu'à 1 de 1 - Pages: | K 1 >>> |

### 3- Evolution de carrière

Vous avez la possibilité de connaitre les évolutions de carrière dans chaque dossier agent. Lorsque vous cliquez sur le nom de l'agent, en cliquant sur « Prochaines évolutions de carrière », AGIRHE affiche la date du prochain avancement d'échelon et le cas échéant, la date d'avancement du prochain avancement de grade.

|               | The second second                                |                            |                                                           | C 11          |           |                                    |                      | 1 Patrice of         |              |
|---------------|--------------------------------------------------|----------------------------|-----------------------------------------------------------|---------------|-----------|------------------------------------|----------------------|----------------------|--------------|
|               | Identite                                         |                            |                                                           | Carrier       | re        |                                    |                      | Historiques          |              |
| 01/04/2015    | titulaire                                        |                            | du patrimoine d<br>1ère classe                            | e 04(E4)      | 3500      | COLLECTIVITES                      |                      |                      |              |
| Enregistremen | ts sur la page:                                  | 10                         | •                                                         |               |           | E                                  | nregistrements: 1    | jusqu'à 5 de 5 - Pag | es: 📧 💽 1 🔊  |
| ochaines évo  | olutions de ca                                   | rrière                     |                                                           |               |           |                                    |                      |                      |              |
| itularisation |                                                  |                            |                                                           |               |           |                                    |                      |                      |              |
| Date p        | révue de titula                                  | arisation<br>initiale      |                                                           |               | Date prév | ue de titularisati<br>prolongation | on après<br>de stage |                      |              |
| Avancement o  | d'échelon                                        |                            |                                                           |               |           |                                    |                      |                      |              |
| Dat           | te prévue avar                                   | ncement                    | 01/10/2022 01                                             | /10/2022      |           |                                    | OMini                | Maxi                 | OInter OSans |
|               | R                                                | eliquat : (                | 0 annee                                                   | 0             | mois      | 0                                  | iours                |                      |              |
| Date CAP Av   | <b>ancement d'é</b><br>le                        | chelon :                   |                                                           |               |           |                                    | -                    |                      |              |
| Avis défavor  | able                                             |                            |                                                           |               |           |                                    |                      |                      |              |
| Ne se prono   | nce pas                                          | l                          |                                                           |               |           |                                    |                      |                      |              |
| wancement o   | le grade                                         |                            |                                                           |               |           |                                    |                      |                      |              |
| Année         | Grade pos                                        | sible                      | Grade proposé                                             | Date possible | N         | Date<br>Validation                 | Avis                 | Date prévue          | Observations |
| 2021          | adjoint territ<br>patrimoine pi<br>de 1ère class | orial du<br>rincipal<br>se | adjoint territorial<br>du patrimoine<br>principal de 1ère | 01/01/2021    | 1         | 08/03/2021                         | Favorable            | 01/05/2021           |              |

### 4 - Avancement d'échelon

1] Prospectives d'avancement d'échelon

Vous pouvez avoir accès aux prospectives d'avancement d'échelon en cliquant sur le menu Collectivités, Tableau d' avancement d'échelon. Elles apparaissent sur l'écran et également en cliquant sur Impression en fichier Word ou en fichier excel en cliquant sur Transfet excel :

| <b>ஃ:</b> Agent 👻                        | 1 Collectivité        | 🗸 🥵 Instances 👻 🖹 Do                                       | cumen    | its 🕶     |   |              |            |
|------------------------------------------|-----------------------|------------------------------------------------------------|----------|-----------|---|--------------|------------|
|                                          | Détail de la          | collectivité                                               |          |           |   |              |            |
| Du 01/01/20<br>Catégorie :<br>Toutes O A | Tableau d'av<br>Ов Ос | /ancement d'échelon 🔫                                      | on       |           |   |              |            |
| Agent                                    | ٢                     | Grade                                                      | ٢        | Statut    | ٢ | Ech.actuel 📀 | Date       |
| DIR Da                                   |                       | adjoint administratif territorial pr<br>de 2ème classe     | rincipal | Titulaire |   | 06           | 16/05/2022 |
| ELET Cora                                |                       | adjoint territorial du patrimoine principal de 2ème classe |          | Titulaire |   | 06           | 16/05/2022 |

Vous devez vous rendre sur le menu AGENT, Arrêtés avanc. d'échelon :

|          | Agent  Collectivité      | 📽 Instances 🔹 📑 Documents 👻                                                                            |                           |                        |
|----------|--------------------------|----------------------------------------------------------------------------------------------------|---------------------------|------------------------|
|          | Liste des agents         |                                                                                                    |                           |                        |
| Du       |                          | Catégorie                                                                                              | Choix                     | Date de CAP            |
| G        | Arretes Avanc. d'echelon |                                                                                                    |                           |                        |
| G        | Arrêtés Avanc. de grade  | Toutes OA OB                                                                                           | OC Mini Maxi Inter Unique | <pre>v</pre>           |
|          | Arrêtés titularisation   |                                                                                                    | Liste Vers Excel          |                        |
| En<br>En | A transmettre au CDG     | és en attente de validation par le Centre de Gesti<br>és en attente de confirmation au Centre de Gesti | on<br>ion                 |                        |
|          | Agent                    | 📀 Grade 📀 Statut 🤅                                                                                     | Echelon 📀 Date avancem    | enl� Date CAP� Choix � |

Pour faire apparaitre les avancements d'échelon dans la carrière de l'agent, vous devez :

- 1- Sélectionner la période
- 2- Cliquer sur « valider dates » pour que le logiciel prenne bien en compte cette période
- 3- Sélectionner les agents en cochant la case à gauche
- 4- Cliquer sur « créer les arrêtés et imprimer »

| Du                                                                                    | Au                                                                                                    |           | Catégorie            |          | Cho     | ix                         | Date de CAP |       |   |  |  |
|---------------------------------------------------------------------------------------|----------------------------------------------------------------------------------------------------|-----------|----------------------|----------|---------|----------------------------|-------------|-------|---|--|--|
|                                                                                       |                                                                                                    |           | ● Toutes ○ A ○ B ○ C |          |         | □ □ ☑<br>Maxi Inter Unique | <b></b>     |       |   |  |  |
| Créer les arrêtés et l<br>En violet, les arrêtés déjà c<br>En rouge, les arrêtés déjà | Valider dates<br>Créer les arrêtés et les imprimer<br>iolet, les arrêtés déjà créés et imprimés en attente de validation par le Centre de Gestion<br>ouge, les arrêtés déjà créés et imprimés en attente de confirmation au Centre de Gestion |           |                      |          |         |                            |             |       |   |  |  |
|                                                                                       | Agent                                                                                                    | 📀 Grade   | ᅌ St                 | tatut 📀  | Echelon | Date avancement            | Date CAP📀   | Choix | ٢ |  |  |
|                                                                                       | ELET Cora                                                                                                    | rédacteur | St                   | tagiaire | 07      | 01/07/2021                 |             | Uniq  |   |  |  |

- 5- Un fichier word apparaitra à l'écran, vous pouvez également retrouver ce fichier dans le menu « documents » situé en haut à droite.
- 6- La ligne d'avancement d'échelon est créée dans la carrière de l'agent, elle apparait en violet. Vous devez transmettre l'arrêté d'avancement d'échelon à votre gestionnaire qui validera l'arrêté. Vous avez également accès à l'arrêté d'avancement d'échelon via le bouton « imprime »

| E13294 ELET Cora      | rédacteur AUTRES                                           | COLLECTIVITES | (841001 | ) DHS :  | 3500  |                         |                  |                           |  |
|-----------------------|------------------------------------------------------------|---------------|---------|----------|-------|-------------------------|------------------|---------------------------|--|
| Retour à la liste des | agents                                                     |               |         |          |       |                         |                  |                           |  |
|                       | Identité                                                   |               |         | Carrière | e     |                         |                  | Historiques               |  |
|                       |                                                            |               |         |          | Modèl | le : asficheagent.d     | loc              | Imprimer                  |  |
| Situation adminis     | strative actuelle                                          |               |         |          |       |                         |                  |                           |  |
| Temps de travail      |                                                            |               |         |          |       |                         |                  |                           |  |
| Déroulement de        | carrière                                                   |               |         |          |       |                         |                  |                           |  |
| Services ant          | érieurs                                                    |               |         |          |       | 🗹 Sans les              | absences         |                           |  |
|                       |                                                            | •             |         |          |       |                         |                  |                           |  |
| Date 📀                | Arrêté (                                                   | Grade         | ٢       | Ech. 🔕   | DHS   | Collectivité 📀          | )                |                           |  |
| 01/07/2021            | Avancement d'échelon<br>durée unique                       | rédacteur     |         | 07(B5)   | 3500  | AUTRES<br>COLLECTIVITES | Supp.            | Imprime                   |  |
| 01/01/2021            | Recrutement stagiaire<br>par détachement après<br>concours | rédacteur     |         | 06(B5)   | 3500  | AUTRES<br>COLLECTIVITES |                  |                           |  |
| Enregistrements       | sur la page: 10 🛛 👻                                        | )             |         |          |       |                         | Enregistrements: | 1 jusqu'à 2 de 2 - Pages: |  |

7- Une fois l'arrêté validé par votre gestionnaire, la ligne d'avancement apparaitra en bleu si la date est déjà passé et en vert, si la date de l'acte est à venir (les actes ont été validés par le CDG, la ligne passera automatiquement en bleu foncé à l'échéance de l'arrêté.)

1] Calcul des avancements possibles

Pour lancer le calcul des avancements de grade, vous devez aller dans « Instances », « Avancement de grade », Calcul des Avancements de grade.

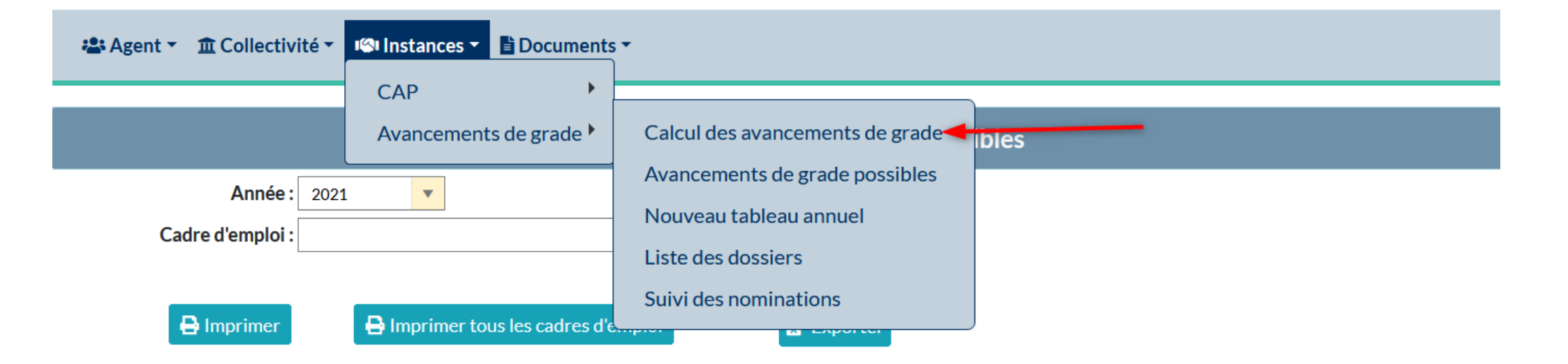

Une fois le calcul réalisé, vous pouvez avoir accès aux prospectives d'avancement de grade en cliquant sur le menu Instances, Avancement de grade possibles. Elles apparaissent sur l'écran, vous avez la possibilité de sélectionner les avancements de grade par cadre d'emplois et en fichier word en cliquant sur « Imprimer » ou « Imprimer tous les cadres d'emplois » ou en cliquant sur « Exporter »> elles sortent en fichier excel

Si un agent pour lequel vous pensez qu'il remplit les conditions n'apparaît pas, vous devez contacter votre gestionnaire afin de corriger les anomalies qui empêchent la détection de l'avancement.

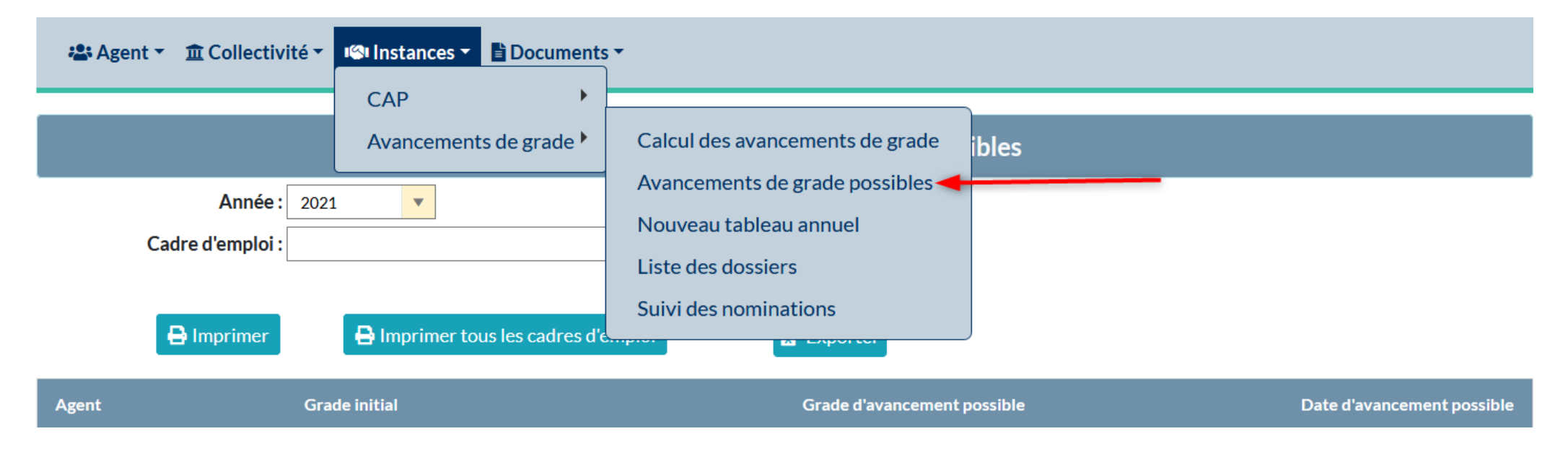

#### 2] Confection et édition du tableau d'avancement

Sélectionnez la fenêtre "Nouveau tableau annuel"

| 🐣 Agent 👻 🏛 Collectivité 👻 🚾 In                | stances 👻 🖹 Documents | •                               |          |
|------------------------------------------------|-----------------------|---------------------------------|----------|
| CA                                             | AP 🕨                  |                                 |          |
| Ajouter un agent Transfert Excel Av            | ∕ancements de grade ▶ | Calcul des avancements de grade |          |
|                                                |                       | Avancements de grade possibles  |          |
| égende : Agents inactifs Position particulière | MultiCarrière         | Nouveau tableau annuel          |          |
| Code 😔 Agent                                   | 🔄 Nom JF 🛛 😔 G        | Liste des dossiers              | Statut 📀 |
| C13323 CITRON Vert                             |                       | Suivi des nominations           | inconnu  |

Le menu "Nouveau tableau annuel" vous permet de créer de vos tableaux grade par grade.

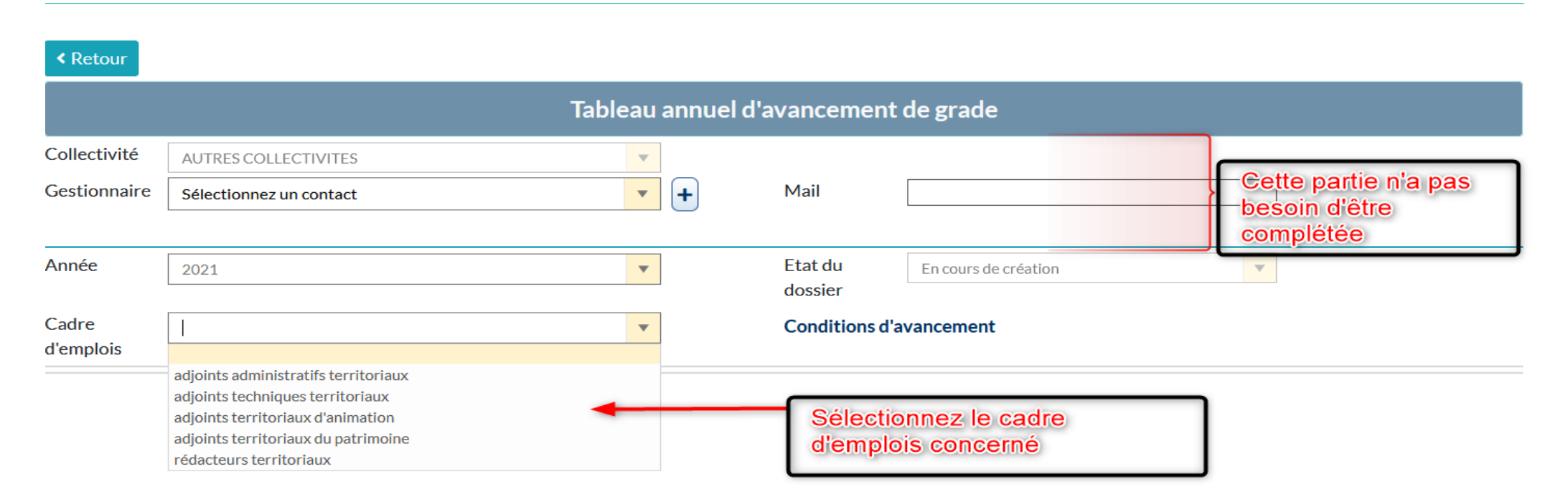

| < Retour                         |                                                                  |                                                                  |        |                 |                |                       |                                                    |                  |                |       |
|----------------------------------|------------------------------------------------------------------|------------------------------------------------------------------|--------|-----------------|----------------|-----------------------|----------------------------------------------------|------------------|----------------|-------|
|                                  |                                                                  | Tabl                                                             | eau    | annuel d'av     | vancement      | de grade              |                                                    |                  |                |       |
| Collectivité                     | AUTRES COLLECTIVITES                                             |                                                                  | •      |                 |                |                       |                                                    |                  |                |       |
| Gestionnaire                     | Sélectionnez un contact                                          |                                                                  | •      | +               | Mail           |                       |                                                    |                  |                |       |
|                                  |                                                                  |                                                                  |        |                 |                |                       |                                                    |                  |                |       |
| Année                            | 2021                                                             |                                                                  | •      |                 | Etat du        | En cours de création  |                                                    | •                |                |       |
|                                  |                                                                  |                                                                  |        |                 | dossier        |                       |                                                    |                  |                |       |
| Cadre<br>d'emplois               | adjoints administratifs territoriaux                             |                                                                  | •      |                 | Conditions d'a | vancement             |                                                    |                  |                |       |
| Ratio retenu pou<br>technique du | ur le cadre d'emploi au comité                                   | Aucun dossier er<br>d'emplois                                    | nregis | tré au comité t | technique pour | ce cadre              |                                                    |                  |                |       |
| Liste des agents                 | adjoints administratifs territo                                  | riaux                                                            |        |                 | 🗌 Τοι          | us les agents du cadi | re d'emploi                                        |                  |                |       |
| Agent                            | Grade Actuel                                                     | Grade d'avancement possible                                      | Gr     | ade d'avanceme  | nt proposé     | Critères              | Туре                                               | Date<br>possible | Date<br>prévue | Ordre |
| DIR Da                           | adjoint administratif<br>territorial principal de<br>2ème classe | adjoint administratif<br>territorial principal de<br>1ère classe | -      | -               | •              | ,                     | <ul> <li>Ancienneté</li> <li>Exam. pro.</li> </ul> | 01/01/2021       |                |       |
| NOG Eva                          | adjoint administratif<br>territorial principal de<br>2ème classe | adjoint administratif<br>territorial principal de<br>1ère classe | -      |                 | •              | <b>'</b>              | <ul> <li>Ancienneté</li> <li>Exam. pro.</li> </ul> | 01/07/2021       |                |       |

Agirhe, vous indique les dates auxquels ces avancements peuvent intervenir si compte tenu de l'ancienneté de l'intéressé, elles n'interviennent pas au 1er janvier de l'année.

Attention au respect de ces dates pour établir l'ordre de priorité !

Après avoir sélectionné le grade d'avancement pour les agents que vous souhaitez inscrire, vous devez impérativement indiquer la date de nomination et l'ordre d'inscription (en s'assurant de la cohérence de celui-ci par rapport aux dates).

| Année                           | 2021                                                             |                                                                  | •          | Etat du<br>dossier                                      | E              | En cours de création |                                                    | •                      |                  |              |
|---------------------------------|------------------------------------------------------------------|------------------------------------------------------------------|------------|---------------------------------------------------------|----------------|----------------------|----------------------------------------------------|------------------------|------------------|--------------|
| Cadre<br>d'emplois              | adjoints administratifs territoria                               | uux                                                              | •          | Conditions d                                            | l'ava          | ncement              |                                                    |                        |                  |              |
| Ratio retenu po<br>technique du | ur le cadre d'emploi au comité                                   | Aucun dossier enre<br>d'emplois                                  | egist      | ré au comité technique pou                              | ur ce          | cadre                |                                                    |                        |                  |              |
| Liste des agents                | adjoints administratifs territo                                  | riaux                                                            |            | Т 🗆                                                     | lous l         | les agents du cad    | re d'emploi                                        |                        |                  |              |
| Agent                           | Grade Actuel                                                     | Grade d'avancement possible                                      | Gra        | de d'avancement proposé                                 |                | Critères             | Туре                                               | Date<br>possible       | Date<br>prévue   | Ordre        |
| DIR Da                          | adjoint administratif<br>territorial principal de<br>2ème classe | adjoint administratif<br>territorial principal de<br>1ère classe | -          |                                                         | •              |                      | <ul> <li>Ancienneté</li> <li>Exam. pro.</li> </ul> | 01/01/2021             | 01/05/2021       | 1 2          |
| NOG Eva                         | adjoint administratif<br>territorial principal de<br>2ème classe | adjoint administratif<br>territorial principal de<br>1ère classe | adj<br>pri | oint administratif territorial<br>ncipal de 1ère classe |                | 1                    | <ul> <li>Ancienneté</li> <li>Exam. pro.</li> </ul> | 01/07/2021             |                  |              |
| Cadre d'emplo                   | is Grade d'avancem                                               | ent Potentiels                                                   |            | Potentiels Pot<br>Femmes Ho                             | tentie<br>omme | els<br>Sélect<br>es  | tionnés                                            | Sélectionnés<br>Femmes | Sélectio<br>Homi | onnés<br>nes |
| Aucune ligne                    |                                                                  |                                                                  |            |                                                         |                |                      |                                                    |                        |                  |              |
| ✓ Enregistre                    | er la saisie de ce cadre d'empl                                  | oi 3                                                             |            |                                                         |                |                      |                                                    |                        |                  |              |

- 1- Vous sélectionnez le grade d'avancement
- 2- Ordre de priorité
- 3- Enregistrer la saisie de ce cadre d'emploi

| 🚢 Agent 🔻                                     | ± ±             | Collectivité <del>-</del>                             | Inst          | ances  Bocuments                                                 | •                               |                                    |                   |                                                    |                       |                           |
|-----------------------------------------------|-----------------|-------------------------------------------------------|---------------|------------------------------------------------------------------|---------------------------------|------------------------------------|-------------------|----------------------------------------------------|-----------------------|---------------------------|
| Collectivité<br>Gestionnaire                  | AUTRI<br>Sélect | ES COLLECTIVI                                         | CAF<br>Ava    | ncements de grade                                                | Calcul des ava<br>Avancements   | ancements de gr<br>de grade possib | ade<br>bles       |                                                    |                       |                           |
| Année [                                       | 2021            | ts administratifs                                     | territoriau   | ×                                                                | Liste des doss<br>Suivi des nom | iers                               | de                | e création                                         | •                     |                           |
| d'emplois<br>Ratio retenu pou<br>technique du | ir le cad       | re d'emploi au                                        | comité        | Aucun dossier enr<br>d'emplois                                   | egistré au comité               | technique pour c                   | e cadre           |                                                    |                       |                           |
| Liste des agents                              | adjoint         | ts administratif                                      | fs territori  | aux                                                              |                                 | Tous                               | s les agents      | s du cadre d'emploi                                |                       |                           |
| Agent                                         | G               | Grade Actuel                                          |               | Grade d'avancement<br>possible                                   | Grade d'avancem                 | ent proposé                        | Critèr            | res Type                                           | Date<br>possible      | Date Ordre prévue         |
| DIR Da                                        | a<br>te<br>2    | djoint administra<br>erritorial princip<br>ème classe | atif<br>al de | adjoint administratif<br>territorial principal de<br>1ère classe | <sup>:</sup> territorial princi | oal de 1ère classe 🔻               |                   | <ul> <li>Ancienneté</li> <li>Exam. pro.</li> </ul> | 01/01/2021            | 01/05/2021 1              |
| Cadre d'emploi                                | s               | Grade                                                 | d'avancem     | ent                                                              | Potentiels                      | Potentiels<br>Femmes               | Potentie<br>Homme | els<br>Sélectionnés<br>es                          | Sélectionne<br>Femmes | és Sélectionnés<br>Hommes |
| adjoints administ<br>territoriaux             | tratifs         | adjoint<br>classe                                     | administrat   | if territorial principal de 1ère                                 | 2                               | 1                                  | 1                 | 2                                                  | 1                     | 1                         |
| ✓ Enregistrer                                 | r la sais       | ie de ce cadre                                        | e d'emploi    |                                                                  |                                 |                                    |                   |                                                    |                       |                           |
| Enregistrement                                | t réussi        | - Vous pouve                                          | z saisir ur   | autre cadre d'emploi ou v                                        | valider le tableau f            | inal                               |                   |                                                    |                       | <b>&gt; •</b>             |

Enregistrer et visualiser le tableau des propositions

- 8

Liste des tableaux annuels des avancements de grade Collectivité : AUTRES COLLECTIVITES . Année : • • □ Sans les dossiers en cours de création Etat : Exporter

Année

2004

2021

Ancienneté

4

1

prof.

0

0

Créé

25/03/2021

Modifié

20/00/0004

Ð

÷

Etat

N 8 17 1 8

6 - 1 - N. A

En cours de création

Collectivité

AUTRES COLLECTIVITES

AUTRES COLLECTIVITES

N٥

1010

1015

Cadre d'emplois

a distanta ta selectione de contribuir a

adjoints administratifs territoriaux

Vous trouverez le tableau que vous venez d'enregistrer dans l'état "en cours de création". L'icône représentant une corbeille permet à ce stade d'annuler votre travail.

En cliquant sur la ligne vous ouvrez une fenêtre comportant un bouton permettant de valider les propositions pour signature.

|                       |                                                               | Ta                                                            | ableau annuel d | 'avancement de                 | grade                |                                           |                         |                        |     |
|-----------------------|---------------------------------------------------------------|---------------------------------------------------------------|-----------------|--------------------------------|----------------------|-------------------------------------------|-------------------------|------------------------|-----|
| Collectivité          | AUTRES COLLECTIVITES                                          |                                                               | •               |                                |                      |                                           |                         |                        |     |
| Gestionnaire          | Sélectionnez un contact                                       |                                                               | <b>•</b> +      | Mail                           |                      |                                           |                         |                        |     |
|                       |                                                               |                                                               |                 |                                |                      |                                           |                         |                        |     |
| Année                 | 2021                                                          |                                                               | •               | Etat du dossier                | En cours de création |                                           |                         |                        |     |
| Cadre d'emplois       |                                                               |                                                               | •               |                                |                      |                                           |                         |                        |     |
| Agent                 | Grade Actuel                                                  | Grade d'avancement possible                                   | Grade d'avance  | ment proposé                   | с                    | iritères Type                             | Date<br>possible        | Date Ord<br>prévue     | lre |
| DIR Da                | adjoint administratif territorial<br>principal de 2ème classe | adjoint administratif territorial<br>principal de 1ère classe | adjoint adminis | tratif territorial principal d | le 1ère clas 🔻       | <ul> <li>Ancier</li> <li>Exam.</li> </ul> | neté<br>pro. 01/01/2021 | 01/06/2021             |     |
| Cadre d'emplois       | Grade d'avancement                                            |                                                               | Potentiels      | Potentiels<br>Femmes           | Potentiels<br>Hommes | Sélectionnés                              | Sélectionnés<br>Femmes  | Sélectionnés<br>Hommes |     |
| adjoints administrati | fs territoriaux adjoint administratif territ                  | orial principal de 1ère classe                                | 4               | 1                              | 3                    | 1                                         | 0                       | 1                      |     |
|                       |                                                               |                                                               |                 |                                |                      |                                           |                         |                        |     |

Une fois cette validation effectuée, le programme vous renvoie sur la liste des dossiers. Le statut a changé et la corbeille a disparu.

#### Liste des tableaux annuels des avancements de grade **Collectivité :** AUTRES COLLECTIVITES $\mathbf{v}$ Année: • ▼ Etat: □ Sans les dossiers en cours de création Exporter Ex. Créé Cadre d'emplois N° Collectivité Etat Ancienneté Modifié Année prof. **`** 8 \_\_\_\_ ÷ En attente de AUTRES signature par 1015 adjoints administratifs territoriaux 2021 1 0 25/03/2021 COLLECTIVITES l'autorité territoriale

Il faut re-cliquer sur la ligne pour arriver à l'étape de signature.

|                                     |                                                                  | Tab                                                              | leau annuel d'a   | wancement d               | e grade                   |                                                    |                        |                  |              |
|-------------------------------------|------------------------------------------------------------------|------------------------------------------------------------------|-------------------|---------------------------|---------------------------|----------------------------------------------------|------------------------|------------------|--------------|
| ollectivité                         | AUTRES COLLECTIVITES                                             |                                                                  | •                 |                           |                           |                                                    |                        |                  |              |
| estionnaire                         | Sélectionnez un contact                                          |                                                                  | <b>• +</b>        | Mail                      |                           |                                                    |                        |                  |              |
|                                     |                                                                  |                                                                  |                   |                           |                           |                                                    |                        |                  |              |
| nnée                                | 2021                                                             |                                                                  | •                 | Etat du dossier           | Validé par l'autorité ter | ritoriale                                          | •                      |                  |              |
| Agent                               | Grade Actuel                                                     | Grade d'avancement<br>possible                                   | Grade d'avancem   | ent proposé               | Critères                  | Туре                                               | Date<br>possible       | Date<br>prévue   | Ordre        |
| DIR Da                              | adjoint administratif<br>territorial principal de 2ème<br>classe | adjoint administratif<br>territorial principal de 1ère<br>classe | adjoint administr | atif territorial principa | al                        | <ul> <li>Ancienneté</li> <li>Exam. pro.</li> </ul> | 01/01/2021             | 01/05/2021       | 1            |
| Cadre d'emplois                     | Grade d'avancement                                               |                                                                  | Potentiels        | Potentiels<br>Femmes      | Potentiels<br>Hommes      | Sélectionnés                                       | Sélectionnés<br>Femmes | Sélectio<br>Homi | onnés<br>mes |
| adjoints administra<br>territoriaux | itifs adjoint administratif te                                   | rritorial principal de 1ère classe                               | 2                 | 1                         | 1                         | 2                                                  | 1                      | 1                |              |

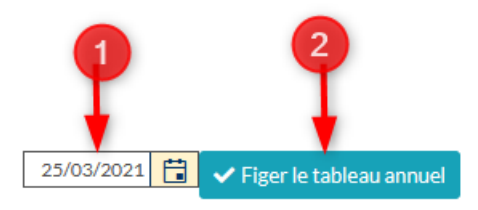

#### 🖶 Imprimer le tableau annuel

Date de validation du tableau par l'autorité territoriale:

- 1- Rentrer la date de validation par l'autorité territoriale
- 2- Cliquer sur Figer le tableau annuel

| Nº   | Collectivité         | Cadre d'emplois                      | Etat                                  | Année | Ancienneté | Ex.<br>prof. | Créé       | Modifié | 2     |  |
|------|----------------------|--------------------------------------|---------------------------------------|-------|------------|--------------|------------|---------|-------|--|
|      |                      |                                      | territoriale                          |       |            |              |            |         | -     |  |
| 1015 | AUTRES COLLECTIVITES | adjoints administratifs territoriaux | Validé par l'autorité<br>territoriale | 2021  | 1          | 0            | 25/03/2021 | 1       | <br>B |  |

Une nouvelle page s'affiche, le statut du dossier passe alors en "Validé par l'autorité territoriale".

Vous avez la possibilité, tout comme sur l'étape précédente, d'imprimer votre tableau d'avancement (1) et une fois signé vous devez téléverser votre tableau d'avancement de grade (2).

|                                 | l iste des tableaux annuels des avancements de grade                            |         |  |
|---------------------------------|---------------------------------------------------------------------------------|---------|--|
|                                 | Téléchargement du document signé en PDF                                         | ×       |  |
| Collectivité : AUTRES COLLECTIV | Fichier (pdf, taille max 10 Mo) <b>*</b> : Parcourir Aucun fichier sélectionné. |         |  |
| Etat :                          | Télécharger le fichier 🔫 🚽 2                                                    | Annuler |  |
|                                 |                                                                                 |         |  |
| Exporter                        |                                                                                 |         |  |

Une fenêtre apparaitra.

- 1- Rechercher dans vos documents votre tableau d'avancement de grade signé en PDF
- 2- Cliquer sur Télécharger le fichier

Une fois le document téléchargé, un sigle en forme d'œil apparaitra.

| 1015 | AUTRES COLLECTIVITES | adjoints administratifs territoriaux | Validé par l'autorité<br>territoriale | 2021 | 1 | 0 | 25/03/2021 | 0 | <b>0</b> į | Î |
|------|----------------------|--------------------------------------|---------------------------------------|------|---|---|------------|---|------------|---|
|------|----------------------|--------------------------------------|---------------------------------------|------|---|---|------------|---|------------|---|

#### 3] Génération des arrêtés d'avancement de grade

Une fois les étapes précédentes faites, vous pourrez, alors, générer votre arrêté d'avancement de grade dans le menu « Agent », « Arrêtés Avanc. de grade ».

| Agent •  î Collectivité • | Instances - Documents                                         | •              |               |   |                 |   |                 |                                   |
|---------------------------|---------------------------------------------------------------|----------------|---------------|---|-----------------|---|-----------------|-----------------------------------|
| Liste des agents          |                                                               |                |               |   |                 |   |                 |                                   |
| Arrêtés Avanc. d'échelon  | Création arrêté                                               | s              |               |   | Impressio       | n | )               |                                   |
|                           | Grade accepté 🛛 📀                                             | Туре 📀         | Date possible | ٢ | Date avancement | ٢ | Date Validation | ٢                                 |
| Arretes Avanc. de grade   | aojeint administratif territorial<br>principal de 1ère classe | par ancienneté | 01/01/2021    |   | 01/05/2021      |   | 25/03/2021      | Modifier.                         |
| Arretes titularisation    | adjoint territorial du patrimoine<br>principal de 1ère classe | par ancienneté | 01/01/2021    |   | 01/05/2021      |   | 22/03/2021      | Modifier.                         |
|                           |                                                               |                |               |   |                 |   |                 | Enregistrements: 1 jusqu'à 0 de 2 |

- 1- Sélectionnez votre agent
- 2- Cliquer sur Création des arrêtés
- 3- Une fenêtre s'ouvre et vous pouvez imprimer l'arrêté d'avancement de grade

| 🚢 Age | ent ▼ 🏛 Col | llectivité | 🝷 🧐 Instances 👻 🖺 Doc                                         | uments <del>•</del> |               |   |                 |      |                   |           |
|-------|-------------|------------|---------------------------------------------------------------|---------------------|---------------|---|-----------------|------|-------------------|-----------|
|       |             |            | Création arrê                                                 | tés 🚽 🔶             | 2             |   | Impress         | sion |                   |           |
|       | Agent       | ٢          | Grade accepté 🥥                                               | Туре 📀              | Date possible | ٢ | Date avancement | ٢    | Date Validation 🤤 |           |
|       | DIR Da      |            | adjoint administratif territorial<br>principal de 1ère classe | par ancienneté      | 01/01/2021    |   | 01/05/2021      |      | 25/03/2021        | Modifier. |
|       |             |            | adioint territorial du                                        |                     |               |   |                 |      |                   |           |

4- La ligne d'avancement de grade est créée dans la carrière de l'agent, elle apparait en violet. Vous devez transmettre l'arrêté d'avancement de grade à votre gestionnaire qui validera l'arrêté. Vous avez également accès à l'arrêté d'avancement de grade via le bouton « imprime ».

| D1330 | 9 DIR    | Da a     | djoint administra                | tif territo | orial principal                                                           | de 2èn      | ne classe | AUTRES ( | COLLECTIVITES (841001)  | DHS :3500   |   |
|-------|----------|----------|----------------------------------|-------------|---------------------------------------------------------------------------|-------------|-----------|----------|-------------------------|-------------|---|
| Reto  | our à la | liste de | s agents                         |             |                                                                           |             |           |          |                         |             |   |
|       |          |          | Identité                         |             |                                                                           |             | Carriè    | ere      |                         | Historiques |   |
| Dére  | ouleme   | ent de   | carrière                         |             |                                                                           |             |           |          |                         |             | ^ |
|       | Servi    | ces ant  | érieurs                          |             |                                                                           |             |           |          | Sans les absences       |             |   |
|       |          |          |                                  |             | 0                                                                         |             |           |          |                         |             |   |
| - 0   | Date     | ٢        | Arrêté                           | ٢           | Grade                                                                     | ٢           | Ech. 📀    | DH:📀     | Collectivité 📀          |             |   |
| 0     | 1/05/20  | 21       | Avancement de g                  | rade        | adjoint<br>administratif<br>territorial princ<br>de 1ère classe           | cipal<br>e  | 02(C3)    | 3500     | AUTRES<br>COLLECTIVITES |             |   |
| o     | 1/10/20  | 20       | Avancement d'écl<br>durée unique | helon       | adjoint<br>administratif<br>territorial princ<br>de 2ème class<br>adjoint | cipal<br>se | 05(C2)    | 3500     | AUTRES<br>COLLECTIVITES |             |   |

5- Une fois l'arrêté validé par votre gestionnaire, la ligne d'avancement apparaitra en bleu si la date est déjà passé et en vert, si la date de l'acte est à venir (les actes ont été validés par le CDG, la ligne passera automatiquement en bleu foncé à l'échéance de l'arrêté.)

#### 6 - Générer l'arrêté de titularisation

Aller dans le menu, Agents, Arrêtés de titularisation

|          | 🐣 Agent 🔹 🏛 Collectivité 👻 🛛 | Instances 👻 🖹 Documents 👻                                                                                             |
|----------|------------------------------|----------------------------------------------------------------------------------------------------|
|          | Liste des agents             |                                                                                                    |
| DL       | Arrêtés Avanc. d'échelon     | 3/2021                                                                                                    |
|          | Arrêtés Avanc. de grade      | Créer les arrêtés et les imprimer Liste vers Excel                                                                    |
| En<br>En | Arrêtés titularisation 🛛 🗲   | és en attente de validation par le Centre de Gestion<br><del>és en attente de</del> confirmation au Centre de Gestion |
|          | A transmettre au CDG         | Image: Grade     Image: Statut     Image: Ech.     Image: Date titularisation                                         |
|          |                              | Aucun enregistrement n'est disponible.                                                                                |
|          |                              | Enregistrements: 0 jusqu'à 0 de 0                                                                                     |
|          |                              | Prolongation de stage                                                                                                 |

- 1- Sélectionner la période
- 2- Cliquer sur Construction, les agents à titulariser apparaissent
- 3- Cocher les cases en haut à gauche ou sélectionner les agents un par un
- 4- Cliquer sur Créer les arrêtés et les imprimer, un fichier word apparaitra, il est également disponible dans le menu « Documents »

| Du<br>22/03/2020<br>Const<br>En violet, les<br>En rouge, les | A<br>truction<br>s arrêtés déjà créés et im<br>s arrêtés déjà créés et in | u<br>01/01/2022<br>primés en 20te<br>primés en attent | e de validation par le Centre de<br>e de confirmation au Centre de | Gestion<br>Gestion | (         | Créer les | s arrêtés e | t les impr | timer Liste ve         | rs Excel     |
|--------------------------------------------------------------|---------------------------------------------------------------------------|-------------------------------------------------------|--------------------------------------------------------------------|--------------------|-----------|-----------|-------------|------------|------------------------|--------------|
|                                                              | -3 ent                                                                    | ٢                                                     | Grade                                                              | ٢                  | Statut    | ٢         | Ech.        | ٢          | Date titularisation    | ٢            |
|                                                              | ELET Cora                                                                 |                                                       | rédacteur                                                          |                    | Stagiaire |           | 06          |            | 01/01/2022             |              |
|                                                              | RIVPI Pegmag                                                              |                                                       | adjoint technique territorial                                      |                    | Stagiaire |           | 01          |            | 01/08/2021             |              |
|                                                              | TEST Test                                                                 |                                                       | rédacteur                                                          |                    | Stagiaire |           | 03          |            | 01/03/2021             |              |
|                                                              |                                                                           |                                                       |                                                                    |                    |           |           |             |            | Enregistrements: 1 jus | squ'à 0 de 3 |
|                                                              |                                                                           |                                                       |                                                                    |                    |           |           |             |            | Prolongation           | de stage     |

La ligne de titularisation va être créée dans la carrière de l'agent, elle apparait en violet. Vous devez transmettre l'arrêté de titularisation à votre gestionnaire qui validera l'arrêté. Vous avez également accès à l'arrêté d'avancement d'échelon via le bouton « imprime »

| T13006 TEST Test      | rédacteur AUTRES CO                  | OLLECTIVITES (841 | .001) DHS | 3500 |                         |        |             |
|-----------------------|--------------------------------------|-------------------|-----------|------|-------------------------|--------|-------------|
| Retour à la liste des | agents                               |                   |           |      |                         |        |             |
|                       | Identité                             |                   | Carriè    | ère  |                         |        | Historiques |
|                       |                                      |                   |           | Modè | le : asficheagent.doc   | ×      | Imprimer    |
| Situation administ    | trative actuelle                     |                   |           |      |                         |        |             |
| Temps de travail      |                                      |                   |           |      |                         |        |             |
| Déroulement de c      | arrière                              |                   |           |      |                         |        |             |
| Services anté         | irieurs                              |                   |           |      | 🗹 Sans les ab           | sences |             |
|                       |                                      | 0                 |           |      |                         |        |             |
| Date 📀                | Arrêté 📀                             | Grade 🔇           | Ech. 🔇    | DH5🗇 | Collectivité 📀          |        |             |
| 01/03/2021            | Titularisation                       | rédacteur         | 03(B5)    | 3500 | AUTRES<br>COLLECTIVITES | Supp.  | Imprime     |
| 01/12/2020            | Avancement d'échelon<br>durée unique | rédacteur         | 03(B5)    | 3500 | AUTRES<br>COLLECTIVITES |        |             |

#### Elle apparaitra en bleu, une fois que votre gestionnaire l'aura validée.

| Date 📀     | Arrêté 📀                             | Grade 📀   | Ech. 📀 | DHS  | Collectivité 🧕          |
|------------|--------------------------------------|-----------|--------|------|-------------------------|
| 01/03/2021 | Titularisation                       | rédacteur | 03(B5) | 3500 | AUTRES<br>COLLECTIVITES |
| 01/12/2020 | Avancement d'échelon<br>durée unique | rédacteur | 03(B5) | 3500 | AUTRES<br>COLLECTIVITES |
|            | Description of the sister            |           |        |      |                         |